### **OLD TEMSIS – VAULT**

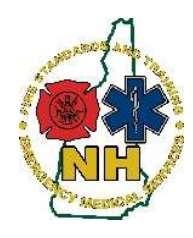

New Hampshire Department of Safety Division of Fire Standards and Training & Emergency Medical Services How-To Guide

### Installing Authenticator into the Google Chrome Browser

#### Purpose

This guide will outline the process to install an Authenticator extension into the Google Chrome Browser in order to use two-step authentication to log into the Old TEMSIS - Vault system by generating a verification code using the Browser extension.

#### Procedure

- 1. Open your Google Chrome web browser on your computer. If you have an account, you may wish to log in to have these settings follow your profile.
- <u>Copy</u> the link below and <u>paste</u> it into the Chrome address bar to find the "Authenticator" extension (clicking just takes you to the general app store) <u>https://chrome.google.com/webstore/detail/authenticator/bhghoamapcdpbohphigoooaddinpk</u> <u>bai?hl=en</u>

| 6 | chrome v | veb store                                                             |                    |         |         |            | \$            |
|---|----------|-----------------------------------------------------------------------|--------------------|---------|---------|------------|---------------|
|   | Home >   | Extensions > Authenticator Authenticator Offered by: authenticator.cc |                    |         |         | <b>→</b> 1 | Add to Chrome |
|   |          | <ul> <li>★★★★ 1,463   Productivity</li> <li>② Runs offline</li> </ul> | ▲ 1,000,000+ users |         |         |            |               |
|   |          | Overview                                                              | Privacy practices  | Reviews | Support | Related    |               |

- 3. Click "Add to Chrome" to install the Authenticator extension
- 4. Once it is installed, you will see the Authenticator Icon in the upper right hand corner:

#### **NH FST-EMS**

## **©OLD TEMSIS – VAULT**

| 🐯 Elite 🔹 RespondNH 🍓 RNH RW 🔮 | RespondNH Portal   🏶 Hospital HUB 🛛 😽 Registry | * Other bookmarks |
|--------------------------------|------------------------------------------------|-------------------|
|                                |                                                | Gmail Images      |
|                                | Authenticator Icon                             |                   |
| Google                         |                                                |                   |

- 5. In the Chrome Browser, navigate to the Vault Site: https://newhampshire.imagetrendvault.com/
- 6. Login Using the Username and temporary password given you when your account was created

| Log in with Credentials provided by the Division.                                                       | Sign In                          |
|----------------------------------------------------------------------------------------------------|----------------------------------|
| Your "Old TEMSIS" log in<br>won't work here - you will<br>need a new account<br>created by the Division | Username  <br>Password           |
| ciculed by the bivision                                                                                 | Sign In<br>Forgot your password? |

7. Once you have logged in, you will get this window:

| Release Form                                                                                                    |
|----------------------------------------------------------------------------------------------------|
| Recuseron                                                                                                    |
| DI EASE DEAD. THIS DDIVACY STATEMENT CADEEI II I Y                                                                                                    |
| ImageTrend users, by accepting this Data Privacy Statement, you agree to keep the information contained within this site private and confidential. Any<br>reporting or exporting of data must be done securely using industry standards and best practices for data privacy and adhering to all applicable federal and<br>state data privacy requirements. It is the responsibility of the user to ensure that all applicable requirements are adhered to.                                                                                                    |
| The State has taken steps to ensure that all information contained within this site is secure to protect against unauthorized access and use. All information is<br>protected by our security measures, which are periodically reviewed. Information is protected through the use of passwords, strictly controlled server access,<br>physical security of the hosting site, and 128 bits Ste. encryption.                                                                                                    |
| Although the State can assure the security and privacy of the data that has been submitted, we have no control over how individual users may handle their<br>own data, either before or after they have submitted data. In order to protect the security and privacy of your records before or after you have submitted<br>data, we recommend adopting the following procedures/practices:                                                                                                    |
| <ol> <li>Do not send patient care records via email. Email does not offer the same level of security as submitting data via the internet to Elite because it is not<br/>encrypted.</li> <li>Only assign user names and passwords to individuals who have responsibility for Vault.</li> <li>Recularly chance passwords.</li> </ol>                                                                                                    |
| If you have questions about the Privacy or Security of this site, please contact: support@imagetrend.com                                                                                                    |
| By entering the security key below, I agree to the Data Privacy Statement above.                                                                                                    |
| Agree & Continue   Back                                                                                                    |
| **This account is not set up to use two-factor authentication. Two-factor authenticaion is a security standard in Vault. Please<br>scan the QR code above with a two-factor authentication app (Google Authenticator, Micorsoft Authenticator, Authy). After<br>scanning the QR code, your app will give you a code that is unique to your user and is only valid for 30 seconds at a time. You<br>must use this code to log into Vault. After entering the code for the first time, the app you used will remember your user and<br>will always dichard the current code to log into. Place enter the current code above. |

8. Click the Authenticator Icon in the upper right hand corner to expand the Authenticator extension

|       | *                                                       | *        |
|-------|---------------------------------------------------------|----------|
| <br>٥ | Authenticator                                           | <b>I</b> |
|       | Click the Authenticator App<br>Icon to open this window |          |

9. Then click the Bar Code Scanner Icon

|                           | *             |               | *             |
|---------------------------|---------------|---------------|---------------|
| Authenticator             | 8             | din .         | E F           |
| the bar code<br>nner icon |               |               |               |
|                           | Authenticator | Authenticator | Authenticator |

10. Position the box that appears over the QR code allowing it to read the code

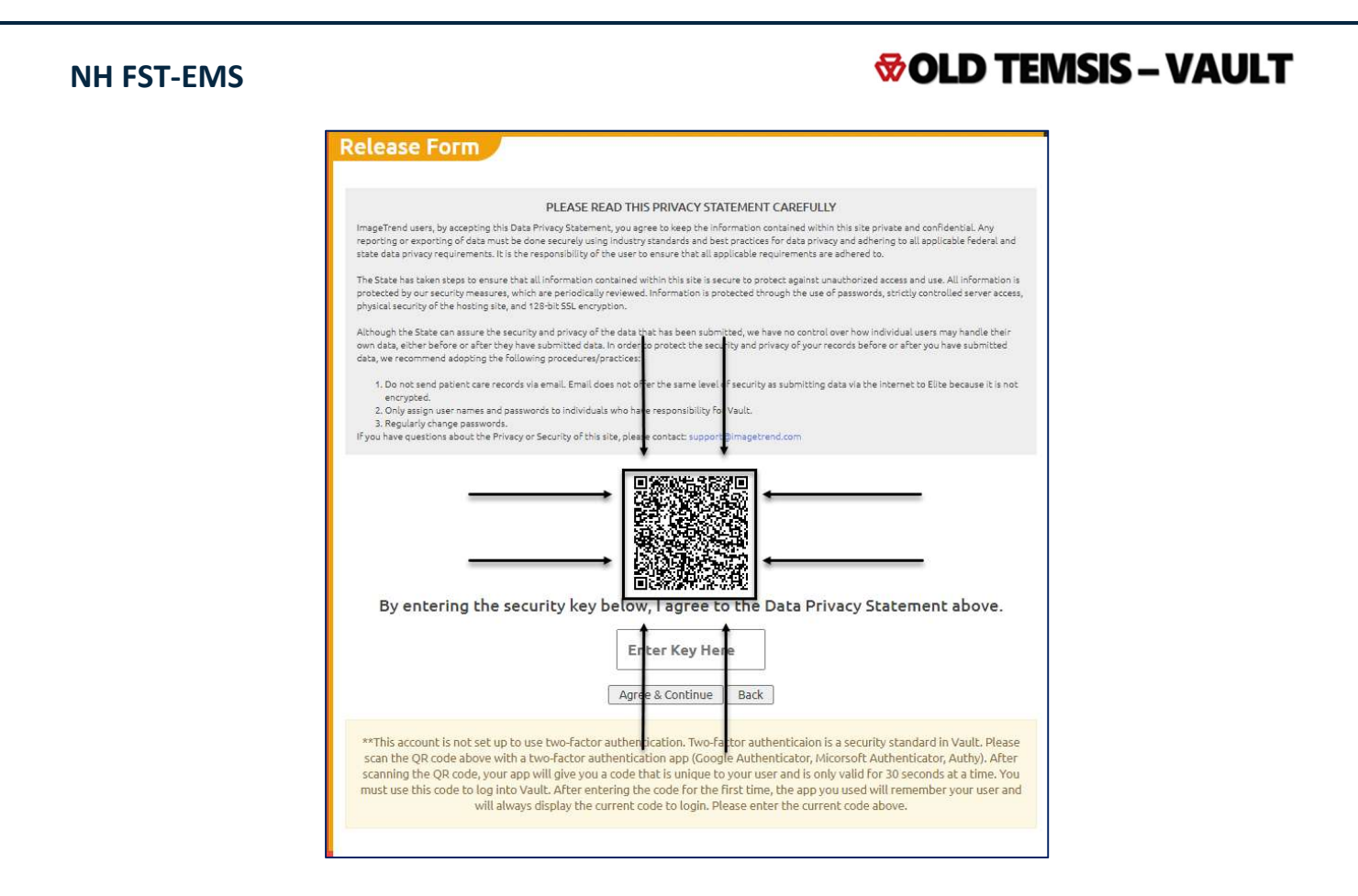

11. You will then get a message saying that "ImageTrend Vault has been added"

# **VOLD TEMSIS – VAULT NH FST-EMS** 🔂 Elite 🛛 😽 Respond NH Google Calendar 🛛 🚱 Keer newhampshire.imagetrendvault.com says //newhampshire.imagetrendvault.com has been added. **Release Form** PLEASE READ THIS PRIVACY STATEMENT CAREFULLY ImageTrend users, by accepting this Data Privacy Statement, you agree to see the information contained within this site private and confidential. Any reporting or exporting of data must be done securely using industry standers and best practices for data privacy and adhering to all applicable Federal and state data privacy requirements. It is the responsibility of the user to ensure that all applicable requirements are adhered to. The State has taken steps to ensure that all information contained within t is site is secure to protect against unauthorized access and use. All information is protected by our security measures, which are periodically reviewed. Information is protected through the use of passwords, strictly controlled server access, physical security of the hosting site, and 128-bit SSL encryption. Although the State can assure the security and privacy of the data that has been submitted, we have no control over how individual users may handle their own data, either before or after they have submitted data. In order to protect the security and privacy of your records before or after you have submitted data, we recommend adopting the following procedures/practices: 1. Do not send patient care records via email. Email does not offer the same level of security as submitting data via the internet to Elite because it is not encrypted. 2. Only assign user names and passwords to individuals who have responsibility for Vault. 3. Regularly change passwords. If you have questions about the Privacy or Security of this site, please contact: support@imagetrend.com By entering the security key below, I agree to the Data Privacy Statement above. Enter Key Here

12. Now click the Authenticator Icon in the Upper Right Hand corner again. It should now be displaying a number in blue letters. This number will display for 30 seconds and then be replaced by a new one.

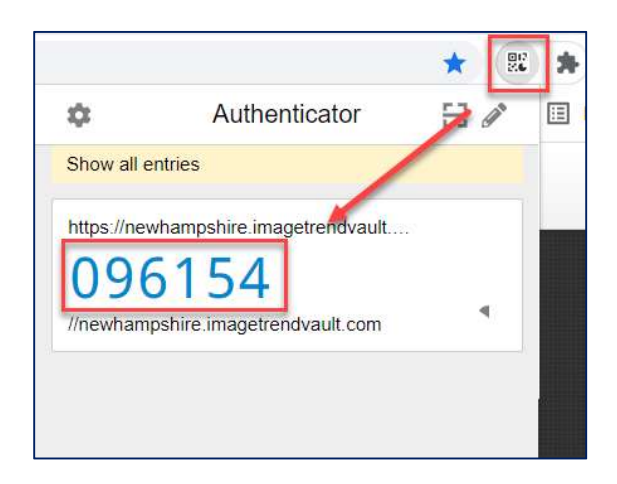

- 13. Click directly on the number and you will see a popup icon saying "Copied"
- 14. Now paste the number in the box that says 'Enter Key Here"
  - a. You may see the QR code the first time but won't any time after that

#### **NH FST-EMS**

# **©OLD TEMSIS – VAULT**

|                                                                                                    | *                                                                                                    |
|----------------------------------------------------------------------------------------------------|----------------------------------------------------------------------------------------------------|
| )Helpdesk 🕻. Teamwork 😾 Elite 🌪 RespondNH 🍖 RNH RW 🎂 RespondNH Portal 🌩 Ho:                                                                                                    | 🌣 Authenticator 🗄 🏹                                                                                                    |
|                                                                                                    | Show all entries                                                                                                    |
|                                                                                                    | https://newhampshire.imagetrendvault                                                                                                    |
|                                                                                                    | 904291                                                                                                    |
| Release Form                                                                                                    | 7/newhampshire imagetrendvault.com                                                                                                    |
|                                                                                                    |                                                                                                    |
| PLEASE READ THIS PRIVACY STATEMENT CAREFULLY                                                                                                    | and the second second se |
| ImageTrend users, by accepting this Data Privacy Statement, you agree to keep the information contained within this<br>site private and confidential. Any reporting or exporting of data must be done securely using industry standards and<br>best practices for data privacy and adhering to all applicable federal and state data privacy requirements. It is the<br>responsibility of the user to ensure that all applicable requirements are adhered to. | Click ON the number to copy it                                                                                                    |
| The State has taken steps to ensure that all information contained within this site is secure to protect against<br>unauthorized access and use. All information is protected by our security measures, which are periodically reviewed.<br>Information is protected through the use of passwords, strictly controlled server access, physical security of the hosting<br>site, and 128-bit SSL encryption.                                                   | Copied                                                                                                    |
| Although the State can assure the security and privacy of the data that has been submitted, we have no control over<br>how individual users may handle their own data, either before or after they have submitted data. In order to protect the<br>security and privacy of your records before or after you have submitted data, we recommend adopting the following<br>procedures/practices:                                                                 |                                                                                                    |
| <ol> <li>Do not send patient care records via email. Email does not offer the same level of security as submitting data via<br/>the internet to Elite because it is not encrypted.</li> <li>Only assign user names and passwords to individuals who have responsibility for Vault.</li> <li>Regularly change passwords.</li> <li>If you have questions about the Privacy or Security of this site, please contact: supporterimagetrend.com</li> </ol>         |                                                                                                    |
| By entering the security key below, I agree to the Data Privacy<br>Statement above.<br>Then Click in here<br>and hit "Paste"                                                                                                    |                                                                                                    |
| Agree & Continue Back                                                                                                    |                                                                                                    |

- 15. Click "Agree and Continue"
- 16. Vault will now open and you will see the search box to begin looking for records

|                                                                                                    | Record                     | ls              |                                                                       |            |                    |                   | Chip Cooper ~    | ≡ Menu ~     | • |
|----------------------------------------------------------------------------------------------------|----------------------------|-----------------|-----------------------------------------------------------------------|------------|--------------------|-------------------|------------------|--------------|---|
| NEN                                                                                                    | ASIS V2                    |                 |                                                                       |            |                    |                   |                  |              |   |
| Date Range:<br>mm/dd/yyyy  to mm/dd/yyyy<br>Patient First Name:<br>Patient Date of Birth:<br>mm/dd/yyyy<br>Response Number: |                            |                 | Agency Name:<br>Patient Last Name:<br>Incident Number:<br>PCR Number: |            |                    |                   | Go Reset Filters |              |   |
|                                                                                                    |                            |                 |                                                                       |            |                    |                   | No Res           | ults Found < | > |
| Date                                                                                                    | Agency Name                | Incident Number | Response Number                                                       | PCR Number | Patient First Name | Patient Last Name | Patient Date of  | Birth        |   |
| Please e                                                                                                    | nter search criteria to vi | iew records     |                                                                       |            |                    |                   | No Res           | ults Found   | > |